## New Purchasing Card and GCMS Account Set-up

- 1. Activate your new PCard.
  - Call the telephone number listed on the credit card sticker.
  - Provide the sixteen-digit card number
  - Provide the last four digits of your social security number.
- 2. Create your Citibank Global Card Management System (GCMS) online account here.
- 3. Select "Cardholder Self-Registration"

|      | https://www.globalmanagement.citidirect.com/sdportal/home.view?locale=en_US8ccobrandHost=citigroup | P - ≙ ≅ ¢ |
|------|----------------------------------------------------------------------------------------------------|-----------|
| Citi | iDirect® Global Card Management System                                                             |           |
| C    | ffi'                                                                                               |           |
| C    |                                                                                                    |           |
|      |                                                                                                    |           |
|      |                                                                                                    |           |
|      |                                                                                                    |           |
|      |                                                                                                    |           |
|      |                                                                                                    |           |
|      |                                                                                                    |           |
| 11   | Sign In to Clobal Card                                                                             |           |
|      | Management System                                                                                  |           |
| 1.1  |                                                                                                    |           |
|      | User ID:                                                                                           |           |
|      |                                                                                                    |           |
|      |                                                                                                    |           |
|      | Password/Passcode:                                                                                 |           |
|      |                                                                                                    |           |
|      |                                                                                                    |           |
|      |                                                                                                    |           |
| L    | Sign In                                                                                            |           |
| L    | Sign In                                                                                            |           |
|      | Sign In<br>Forgot Password/PIN?                                                                    |           |

- 4. Account Number is your credit card number
- 5. 042899 is the Company Registration Code
- 6. Select "Next" CitiDirect\* Global Card Management System

## cîti

CARDHOLDER SELF-REGISTRATION

| ACCOUNT INFORMATION         |               |         |                                     |
|-----------------------------|---------------|---------|-------------------------------------|
| * Account Number            | xxxxxxxxxxxxx |         | 16-Digit Credit Card Account Number |
| * Company Registration Code | 042899        |         | Company registration Code: 042899   |
|                             | Next          | Canc. I |                                     |

- 7. You will be prompted for additional information to help ensure a secure experience.
- 8. Create your User ID

- 9. Enter all required fields
- o First Name
- o Last Name
- o E-mail Address (TWU E-mail)
- o Confirm E-mail Address
- o Password
- o Confirm Password
- o Security Question
- Security Question Answer
- 10. It is very important to remember the security question and answer, as this will be the question you will need to answer if you ever forget your password.
- 11. Select "Register Account"

| USER INFORMATION                               |                                                                                                |  |  |
|------------------------------------------------|------------------------------------------------------------------------------------------------|--|--|
| • User ID                                      | ProcureCard                                                                                    |  |  |
| * First Name                                   | Bralley                                                                                        |  |  |
| * Last Name                                    | Annex                                                                                          |  |  |
| E-mail Address                                 |                                                                                                |  |  |
| Confirm E-mail Address                         |                                                                                                |  |  |
| * Password                                     | (Must contain at least 8 characters, two of which must be numeric. Cannot be same as User ID.) |  |  |
| * Confirm Password                             | •••••                                                                                          |  |  |
| Security Question Your favorite city or place? |                                                                                                |  |  |
| Ecourity Annuar                                | Denton                                                                                         |  |  |

12. Log into your new account.

CitiDirect® Global Card Management System

- 13. Select 3 additional challenge questions and answers.
- 14. Select save

| citi                |                                 |
|---------------------|---------------------------------|
| MAINTAIN CHALLENGE  | QUESTIONS                       |
| Challenge Question: | Where were you born             |
| Response:           | pink                            |
| Confirm Response:   | pink                            |
| Challenge Question: | Your 1 <sup>st</sup> pet's name |
| Response:           | yellow                          |
| Confirm Response:   | yellow                          |
| Challenge Question: | Your mother's maiden name       |
| Response:           | blue                            |
| Confirm Response:   | blue                            |
| Save                |                                 |

15. You have successfully setup your GCMS account for your TWU PCard.